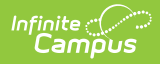

# **Establish Test Requirements**

Last Modified on 06/08/2025 8:33 pm CDT

This tool was updated with the Campus.2523 release. See the <u>Adding Program Criteria to a</u> <u>Graduation Program</u> article for updated information.

Best Practices | Test Requirements Editor | Establish Test Requirements

Tool Search: Graduation Programs

Specific tests that students are required to pass can be aligned to a Graduation Program through the Test Requirements tool. In order to apply Test Requirements, the user must have the Test Code or State Code for the test that is being applied.

For each assessment attached to a specific program, results and passing scores must be defined on the <u>Test Editor</u>. This information displays on the student's <u>Grad Progress</u> tab and the Graduation Progress section on the Campus Portal.

If you are using the Multiple Year Academic Planning functionality, see the **Best Practices** section below.

| aduation Program S                                                                                                    | Setup ☆                                                                                                    |                                                                                                    | S                                                                                                    | tudent Information > Progra                                                                                                    | m Administration > Gradu                                                                                                    | uation Pr       |
|----------------------------------------------------------------------------------------------------|----------------------------------------------------------------------------------------------------|----------------------------------------------------------------------------------------------------|----------------------------------------------------------------------------------------------------|----------------------------------------------------------------------------------------------------|----------------------------------------------------------------------------------------------------|-----------------|
| Save \ominus New                                                                                                    |                                                                                                    |                                                                                                    |                                                                                                    |                                                                                                    |                                                                                                    |                 |
| Show District Programs                                                                                                    |                                                                                                    |                                                                                                    |                                                                                                    |                                                                                                    |                                                                                                    |                 |
| duation Programs                                                                                                    |                                                                                                    |                                                                                                    |                                                                                                    |                                                                                                    |                                                                                                    |                 |
| - HS Grad Reg eff 2011-12                                                                                                    |                                                                                                    | ^                                                                                                    |                                                                                                    |                                                                                                    |                                                                                                    |                 |
| Credit Requirements                                                                                                    |                                                                                                    |                                                                                                    |                                                                                                    |                                                                                                    |                                                                                                    |                 |
| Course Requirements                                                                                                    |                                                                                                    |                                                                                                    |                                                                                                    |                                                                                                    |                                                                                                    |                 |
| Compound Requirements                                                                                                    |                                                                                                    |                                                                                                    |                                                                                                    |                                                                                                    |                                                                                                    |                 |
| Academic Program Require                                                                                                    | ments                                                                                                    |                                                                                                    |                                                                                                    |                                                                                                    |                                                                                                    |                 |
| Course Plan Template                                                                                                    |                                                                                                    |                                                                                                    |                                                                                                    |                                                                                                    |                                                                                                    |                 |
| HS Grad Req                                                                                                    |                                                                                                    | ~                                                                                                    |                                                                                                    |                                                                                                    |                                                                                                    |                 |
| -ITTLHS Grad Reg >=2017                                                                                                    |                                                                                                    | •                                                                                                    |                                                                                                    |                                                                                                    |                                                                                                    |                 |
| x Preview to view a list of the tests                                                                                                    | s included in this requ                                                                                                    | uirement. The list is based on the                                                                                                    | e values entered in the Tes                                                                                                    | t Code, State Code and Subject                                                                                                    | ields.                                                                                                    |                 |
| ck <b>Preview</b> to view a list of the test<br>One Score at or above' is selected for<br>lected, the sum of test scores must<br>be considered complete. If a test is to                                                                                                    | s included in this requ<br>or Evaluation Mode<br>meet or exceed Min I<br>aken multiple times, o                                                                                                    | uirement. The list is based on the<br>, one of the tests taken must me<br><b>Raw or Min Scale</b> to meet the r<br>nly the highest score is conside                                                                             | e values entered in the Tes<br>eet or exceed the Min Raw<br>requirement. If 'Count of Pa<br>red.                                                              | st Code, State Code and Subject :<br>or Min Scale to meet the requireme<br>ssing Tests' is selected, the count mi                                                                                                    | ields.<br>nt. If 'Sum of Scores at or above' is<br>ust meet or exceed the entered Cor                                                                      | s<br>unt        |
| ck Preview to view a list of the test<br>One Score at or above' is selected for<br>lected, the sum of test scores must r<br>be considered complete. If a test is to<br>at Requirements Detail – HS Grad<br>"Requirement Description                                                                                                    | s included in this requ<br>or Evaluation Mode<br>meet or exceed Min I<br>aken multiple times, o<br>I Req eff 2023-24<br>Test Code(s)                                                                                                    | uirement. The list is based on the<br>, one of the tests taken must me<br><b>Raw or Nin Scale</b> to meet the r<br>nly the highest score is conside<br>State Code(s)                                                            | e values entered in the Ter<br>eet or exceed the Min Raw<br>requirement. If 'Count of Pa<br>ered.<br>Subject                                                  | t Code, State Code and Subject<br>or Min Scale to meet the requireme<br>ssing Tests' is selected, the count m<br>"Evaluation Mode                                                                                                    | ields.<br>nt. If 'Sum of Scores at or above' is<br>ust meet or exceed the entered Cor<br>Min Raw Min ScaleCount S                                          | s<br>unt<br>Seq |
| ck Preview to view a list of the test<br>One Score at or above' is selected if<br>lected, the sum of test scores must<br>be considered complete. If a test is to<br>st Requirement Description<br>Requirement Description                                                                                                    | s included in this requ<br>or Evaluation Mode<br>meet or exceed Min i<br>aken multiple times, o<br>I Req eff 2023-24<br>Test Code(s)<br>ELA                                                                                                    | uirement. The list is based on the<br>, one of the tests taken must me<br>Raw or Min Scale to meet the r<br>nly the highest score is conside<br>State Code(s)                                                                   | e values entered in the Tes<br>eet or exceed the Min Raw<br>requirement. If 'Count of Pa<br>ered.<br>Subject<br>Reading: Reading                              | t Code, State Code and Subject<br>or Min Scale to meet the requireme<br>ssing Tests' is selected, the count m<br>"Evaluation Mode<br>r Preview One score at or above                                                                         | ields.<br>nt If "Sum of Scores at or above' is<br>ust meet or exceed the entered Cov<br>Min Raw Min ScaleCount S<br>v                                      | s<br>unt<br>Seq |
| ck Preview to view a list of the test<br>One Score at or above' is selected fi<br>lected, the sum of test scores must<br>be considered complete. If a test is to<br>st Requirement Detail - HS Grad<br>"Requirement Description<br>1 instance of a score at or above 1<br>for state ELA                                                                                                    | s included in this requ<br>or Evaluation Mode<br>meet or exceed Min I<br>aken multiple times, o<br>I Req eff 2023-24<br>Test Code(s)<br>ELA                                                                                                    | uirement. The list is based on thi<br>, one of the tests taken must me<br>Raw or Min Scale to meet the r<br>nly the highest score is conside<br>State Code(s)                                                                   | e values entered in the Tes<br>eet or exceed the Min Raw<br>requirement. If 'Count of Pa<br>ered.<br>Subject<br>Reading: Reading                              | t Code, State Code and Subject t<br>or Min Scale to meet the requirement<br>sing Tests is selected, the count min<br>"Evaluation Mode<br>? Preview One score at or above                                                                     | ields.<br>nt. If 'Sum of Scores at or above' is<br>st meet or exceed the entered Cor<br>Min Raw Min ScaleCount S                                           | s<br>unt<br>Seq |
| ck Preview to view a list of the test<br>One Score at or above' is selected fi<br>lected, the sum of test scores must<br>be considered complete. If a test is to<br>at Requirement Description<br>1 instance of a score at or above 1<br>for state ELA                                                                                                    | s included in this requ<br>or Evaluation Mode<br>meet or exceed Min I<br>aken multiple times, o<br>I Req eff 2023-24<br>Test Code(s)<br>ELA                                                                                                    | uirement. The list is based on thi<br>, one of the tests taken must me<br><b>Raw</b> or <b>Min Scale</b> to meet the the<br><b>Raw</b> or <b>Min Scale</b> to meet the the<br>nly the highest score is conside<br>State Code(s) | e values entered in the Tes<br>et or exceed the Min Raw<br>requirement. If 'Count of Pa<br>red.<br>Subject<br>Reading: Reading                                | tt Code, State Code and Subject t<br>r or Min Scale to meet the requireme<br>sing Tests' is selected, the count m<br>"Evaluation Mode<br>Preview One score at or above                                                                       | ields.<br>nt. If 'Sum of Scores at or above' is<br>st meet or exceed the entered Cor<br>Min Raw Min ScaleCount S                                           | s<br>unt<br>Seq |
| ck Preview to view a list of the test<br>One Score at or above is selected fi<br>lected, the sum of test scores must i<br>be considered complete. If a test a test<br>test Requirements Detail - HS Grad<br>"Requirement Description<br>1 instance of a score at or above 1<br>for state ELA<br>2 instances of passing scores for<br>state math assessments.                                                                                                    | s included in this requests included in this request or exceed Min in akken multiple times, or IReq eff 2023-24 Test Code(s)                                                                                                    | uirement. The list is based on thi<br>, one of the tests taken must me<br>Raw or Min Scale to meet the e<br>Min Scale to meet the e<br>State Code(s)                                                                            | e values entered in the Test<br>eet or exceed the Min Raw<br>requirement. If 'Count of Pa<br>stred.<br>Subject<br>Reading: Reading \<br>Math: Math            | tt Code, State Code and Subject 1<br>r or Min Scale to meet the requirement<br>sing Tests' is selected, the count min<br>"Evaluation Mode<br>Preview One score at or above<br>Preview Count of passing tests                                 | ields.<br>nt. If 'Sum of Scores at or above' is<br>st meet or exceed the entered Cor<br>Min Raw Min ScaleCount S<br>V                                      | s<br>unt<br>Seq |
| ck Preview to view a list of the test<br>One Score at or above' is selected fi<br>lected, the sum of test scores must be<br>considered complete. If a test is to<br>strengtherements Detail - NS Grad<br>"Requirement Description<br>1 instance of a score at or above 1<br>for state ELA<br>2 instances of passing scores for<br>state math assessments                                                                                                    | s included in this requestion Mode<br>meet or exceed Min in<br>akken multiple times, o<br>I Reg eff 2023-24<br>Test Code(s)<br>ELA                                                                                                    | uirement. The list is based on thi<br>, one of the tests taken must me<br>Raw or Min Scale to meet the r<br>inly the highest score is conside<br>State Code(s)                                                                  | e values entered in the Test<br>eet or exceed the Min Raw<br>requirement. If Count of Pa<br>Subject<br>Reading: Reading \<br>Math: Math \                     | tt Code, State Code and Subject 1<br>or of Min Scale to meet the requirement<br>sing Tests' is selected, the count m<br>"Evaluation Mode<br>Preview One score at or above<br>Preview Count of passing tests                                  | ields.<br>nt. If 'Sum of Scores at or above' is<br>st meet or exceed the entered Cor<br>Min Raw Min ScaleCount S<br>V                                      | s<br>unt<br>Seq |
| ck Preview to view a list of the test<br>One Score at or above' is selected in<br>lected, the sum of test scores must be<br>considered complete. If a test is to<br>at Requirements Detail - HS Grad<br>"Requirement Description<br>1 instance of a score at or above 1<br>for state ELA<br>2 instances of passing scores for<br>state math assessments                                                                                                    | s included in this requestion Mode meet or exceed Min in dawn mutiple times, o dawn mutiple times, o dawn mutiple times, o dawn dawn dawn dawn dawn dawn dawn dawn                                                                                                    | uirement. The list is based on thi<br>, one of the tests taken must me<br>Raw or Min Scale to meet the r<br>inly the highest score is conside<br>State Code(s)                                                                  | e values entered in the Test<br>bet or exceed the Min Raw<br>requirement. If 'Count of Pa<br>Subject<br>Reading: Reading<br>Math: Math                        | t Code, State Code and Subject :<br>or Min Scale to meet the requirems<br>ssing Tests' is selected, the count m<br>"Evaluation Mode<br>Preview One score at or above<br>Preview Count of passing tests                                       | ields.<br>Int If 'Sum of Scores at or above' is<br>ist meet or exceed the entered Con<br>Min Raw Min ScaleCount S<br>V                                     | s<br>unt<br>Seq |
| ck Preview to view a list of the test One Score at or above' is selected fi lected, the sum of test scores must be considered complete. If a test is at Requirements Detail – HS Grad "Requirement Description 1 instance of a score at or above 1 for state ELA 2 instances of passing scores for state math assessments 4 passing score for Basic Standards in Breading                                                                                                    | s included in this requests included in this request for Evaluation Mode meet or exceed Min in date multiple times, o adden multiple times, o adden and the times of the times of times of the times of the times of the times of the times of the times of the times of the times of the times of the times of the times of the times of the times of the times of the times of the times of times of the times of the times of times of tim                                                                                                    | uirement. The list is based on thi<br>, one of the tests taken must me<br>Raw or Min Scale to meet the r<br>hy the highest score is conside<br>State Code(s)                                                                    | e values entered in the Tet<br>et or exceed the Min Raw<br>requirement. If 'Count of Pa<br>Subject<br>Reading: Reading ><br>Math: Math >                      | t Code, State Code and Subject :<br>or Min Scale to meet the requirements<br>sang Tests' is selected, the count mini-<br>"Evaluation Mode<br>Preview One score at or above<br>Preview One score at or above<br>Preview One score at or above | ields.<br>nt. If "Sum of Scores at or above" is<br>ust meet or exceed the entered Cou<br>Min Raw Min ScaleCount S<br>v v v v v v v v v v v v v v v v v v v | s<br>unt<br>Seq |
| ck Preview to view a list of the test<br>One Score at or above' is selected fi<br>lected, the sum of test scores must<br>be considered complete. If a test is to<br>the considered complete. If a test is<br>the state of the score at or above 1<br>for state of a score at or above 1<br>for state ELA<br>2 instances of passing scores for<br>state math assessments<br>1 passing score for Basic<br>Standards in Reading                                                                                                    | s included in this requestion Mode<br>meet or exceed Min I exceed Min I was a<br>seen multiple times, o<br>I Rece off 2023-24<br>Test Code(s)<br>ELA<br>BST                                                                                                    | uirement. The list is based on thi<br>, one of the tests taken must me<br><b>Raw</b> or Min Scale to meet the r<br>hy the highest score is conside<br>State Code(s)<br>123                                                      | e values entered in the Tet<br>tet or exceed the Min Raw<br>requirement. If 'Count of Pa<br>Subject<br>Reading: Reading \vee<br>Math: Math \vee<br>Math: Math | t Code, State Code and Subject 1 or Min Scale to meet the requireme<br>"Evaluation Mode "Evaluation Mode Preview One score at or above Preview One score at or above Preview One score at or above                                           | ields.<br>nt If "Sum of Scores at or above is<br>ust meet or exceed the entered Cor<br>Min Raw Min ScaleCount S<br>v                                       | s<br>unt<br>Seq |
| ck Preview to view a list of the test<br>One Score at or above's is selected if<br>liketed, this sum of test scores must<br>be considered complete. If a test is the<br>st Requirement Description<br>1 instance of a score at or above 1<br>for state ELA<br>2 instances of passing scores for<br>state math assessments<br>1 passing score for Basic<br>Standards in Reading                                                                                                    | s included in this requ<br>or Evaluation Model<br>meet or exceed Min in<br>aken multiple times, o<br>aken multiple times, o<br>second times, o<br>aken multiple times, o<br>aken multiple times, o<br>aken mult | uirement. The list is based on thi<br>, one of the tests taken must me<br><b>Raw</b> or Min Scale to meet the r<br>hy the highest score is conside<br>State Code(s)<br>123<br>123                                               | e values entered in the Tet<br>tet or exceed the Min Raw<br>requirement. If 'Count of Pa<br>Subject<br>Reading: Reading \<br>Math: Math \<br>                 | t Code, State Code and Subject 1 or or Min Scale to meet the requirements revaluation Mode *Evaluation Mode Preview One score at or above Preview Count of passing tests Preview One score at or above Preview One score at or above         | ields.<br>nt. If "Sum of Scores at or above is<br>st meet or exceed the entered Cor<br>Min Raw Min ScaleCount S<br>v                                       | s<br>unt<br>Seq |
| ck Preview to view a list of the test One Score at or above is selected is leaded the sum of test scores must i be considered complete. If a test a t at Requirements Detail - HS Grad "Requirement Description 1 instance of a score at or above 1 for state ELA 2 instances of passing scores for state math assessments 2 instances of passing score for state math assessments 4 passing score for Basic Standards in Reading 4 TestRequirement                                                                                                    | s included in this requ<br>or Evaluation Model<br>meet or exceed Mini<br>aten multiple times, o<br>IReq eff 2023-24<br>Test Code(s)<br>ELA<br>BST                                                                                                    | uirement. The list is based on thi<br>, one of the tests taken must me<br>Raw or Min Scale to meet the e<br>Net the highest score is conside<br>State Code(s)                                                                   | e values entered in the Test<br>et or exceed the Min Raw<br>requirement. If 'Count of Pa<br>Subject<br>Reading: Reading \<br>Math: Math \                     | t Code, State Code and Subject 1 or or Min Scale to meet the requireme<br>"Evaluation Mode "Evaluation Mode Preview One score at or above Preview Count of passing tests Preview One score at or above                                       | ields.<br>nt. If 'Sum of Scores at or above' is<br>staneet or exceed the entered Cor<br>Min Raw Min ScaleCount S<br>V                                      | S<br>unt        |
| ck Preview to view a list of the test One Score at or above' is selected fi lected, the sum of test scores must the considered complete. If a test is t at Requirements Detail - HS Grad "Requirement Description 1 instance of a score at or above 1 for state ELA 2 instances of passing scores for state math assessments 1 passing score for Basic Standards in Reading /// Id TestRequirement                                                                                                    | s included in this requirements of Evaluation Model Internation Model Internation Model International Internationa                                                                                                    | uirement. The list is based on thi<br>, one of the tests taken must me<br>Raw or Min Scale to meet the r<br>Raw or Min Scale to meet the r<br>State Code(s)                                                                     | e values entered in the Test<br>eet or exceed the Min Raw<br>requirement. If Count of Pa<br>Subject<br>Reading: Reading \<br>Math: Math \                     | tt Code, State Code and Subject 1 r or Min Scale to meet the requireme<br>"Evaluation Mode "Evaluation Mode Preview One score at or above Preview Count of passing tests Preview One score at or above                                       | ields.<br>nt. If 'Sum of Scores at or above' is<br>state to rexceed the entered Cor<br>Min Raw Min ScaleCount S<br>V V ( )                                 | s<br>unt<br>Seq |
| ck Preview to view a list of the test One Score at or above' is selected fi lected, the sum of test scores must be considered complete. If a test is t st Requirements Detail - NS Grad "Requirement Description 1 instance of a score at or above 1 for state ELA 2 instances of passing scores for state math assessments 1 passing score for Basic Standards in Reading id TestRequirement                                                                                                    | s included in this request or Evaluation Mode meet or exceed Min I was also matheful times, o address the second second s                                                                                                    | uirement. The list is based on thi<br>, one of the tests taken must me<br>Raw or Min Scale to meet the r<br>my the highest score is conside<br>State Code(s)                                                                    | e values entered in the Test<br>eet or exceed the Min Raw<br>requirement. If 'Count of Pa<br>Subject<br>Reading: Reading \<br>Math: Math \                    | t Code, State Code and Subject :<br>or Min Scale to meet the requireme<br>using Tests' is selected, the count m<br>"Evaluation Mode<br>Preview One score at or above<br>Preview Count of passing tests<br>Preview One score at or above      | ields.<br>Int If "Sum of Scores at or above" is<br>ust meet or exceed the entered Con<br>Min Raw Min ScaleCount S<br>V                                     | s<br>unt        |
| ck Preview to view a list of the test One Score at or above' is selected fi lected, the sum of test scores must be considered complete. If a test is at Requirements Detail – HS Grac Requirement Description I instance of a score at or above 1 for state ELA I passing score for Basic Standards in Reading I d TestRequirement I extra score for Basic I d TestRequirement I extra score for Basic I d TestRequirement I extra score for Basic I d TestRequirement I extra score for Basic I extra score for Basic I extr | s included in this requered or exceed Min termed or exceed Min termes, or exceed Min terms, or exceed Min terms, or exceed Min terms, or exceed Min terms, or exceed Min terms, or exceed Min terms, or exceed min terms, or exceed min terms, o                                                                                                    | uirement. The list is based on thi<br>, one of the tests taken must me<br>Raw or Min Scale to meet the r<br>my the highest score is conside<br>State Code(s)                                                                    | e values entered in the Tet<br>tet or exceed the Min Raw<br>requirement. If Count of Pa<br>Subject<br>Reading: Reading<br>Math: Math                          | t Code, State Code and Subject 1 or Min Scale to meet the requirements in selected, the count m                                                                                                    | ields.<br>nt If "Sum of Scores at or above is<br>ust meet or exceed the entered Cov<br>Min Raw Min ScaleCount S<br>v v v v v v v v v v v v v v v v v v v   | Seq             |

# **Best Practices**

Infinite 📹

- The Requirements Description field should provide a meaningful message for the portal user. Suggestions would be to include Assessment full name (Test name).
- Result codes and passing/failing results should be entered for each test. See the <u>Test Setup</u> article for more information.

#### Wildcard Symbols

Wildcard symbols can be used when entering course numbers for Course Requirements, test codes and state codes on Test Requirements, and when entering courses and tests on Compound Requirements. The examples below use the Course Requirements as the starting place; adapt these situations for the tool for which you are entering values.

Using wildcard symbols can reduce the amount of time spent setting up the requirements. While Campus allows use of several other wildcard search options (noted on the Searching in Campus article), for Academic Planning, only the following an be used:

- % (percent) matches any 0 (zero) or more characters
- \_ (underscore) matches any 1 character
- [abc] (brackets) matches any of a, b, or c
- ! (exclamation point) excludes characters

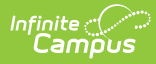

The table below lists some examples of what occurs when using these wildcard symbols.

| Wildcard<br>Option | Course<br>Requirement                                                                                                    | Entered<br>Transcripts/<br>Course<br>Numbers<br>Value | Image and Notes                                                                                                    |
|--------------------|----------------------------------------------------------------------------------------------------|-------------------------------------------------------|----------------------------------------------------------------------------------------------------|
| Percent            | Student needs to<br>complete one course<br>from list of courses<br>0000-0009                                                    | 000%                                                  | Course foregreements hereins between the first sectors     Course foregreements hereins and courses     Course foregreements hereins and courses     Course foregreements hereins and courses     Course foregreements hereins and courses     Course foregreements hereins and courses     Course foregreements hereins and courses     Course foregreements hereins and courses     Course foregreements hereins and courses     Course foregreements hereins and courses     Course foregreements hereins and courses     Course foregreements     Course foregreements hereins and courses     Course foregreements     Course foregreements     Courses     Course foregreements     Courses     Courses |
|                    |                                                                                                    |                                                       | This is a simple example, but using<br>the percent option can be adapted to<br>a variety of situations.                                                                                                    |
|                    |                                                                                                    |                                                       | Instead of using the percent at the<br>end of a value, it could be used in the<br>middle of a value, like 00%0. This<br>returns courses that begin with 00<br>and end with 0.                                                                                                    |
| Underscore         | Student needs to<br>complete one course<br>from list of courses<br>0000-0009, 0000-<br>0090 or any course<br>that ends with 00. | 000 00_0,<br>00                                       | Schert Council         Schert Council         Schert                                                                                                    |
|                    |                                                                                                    |                                                       | This example returns any courses<br>that end with any value (000_), have<br>any value as the third digit (00_0),<br>and begins with any two values but<br>ends with two zeros (00).                                                                                                    |
| Brackets           | Student needs to<br>complete one course<br>from list of courses<br>0000-0004.                                                   | 000[01234]                                            | Notice state         Notice         Notice         N                                                                                                    |
|                    |                                                                                                    |                                                       | Using brackets returns a range of<br>possible characters. This option is<br>best when the desired results do not<br>necessarily follow a pattern, Entering<br>1[123] returns courses that begin<br>with 11, 12, 13, etc.                                                                                                    |

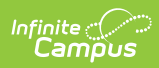

| Wildcard<br>Option   | Course<br>Requirement                                                                              | Entered<br>Transcripts/<br>Course<br>Numbers<br>Value | Image and Notes                                                                                                    |
|----------------------|----------------------------------------------------------------------------------------------------|-------------------------------------------------------|----------------------------------------------------------------------------------------------------|
| Exclamation<br>Point | Student needs to<br>complete one course<br>from a list of courses,<br>but not a certain<br>course. | 1,‼1003                                               | X     Robust each to compare on<br>source that 500 c000     Mill (200)       X     Robust each to compare<br>(compare that 500 c000)     Mill (200)       X     Robust each to compare<br>(compare that 500 c000)     Selected Course(c) for 2017-18       X     Robust each to compare<br>(compare that 500 c000)     Mill (200)       X     Robust each to compare<br>(compare that 500 c000)     Mill (200)       X     Robust each to compare<br>(compare that 500 c000)     Mill (200)       X     Robust each to compare<br>(compare that 500 c000)     Mill (200)       X     Robust each to compare that 500 c000     Mill (200)       X     Robust each to compare that 500 c000     Mill (200)       X     Robust each to compare that 500 c000     Mill (200)       X     Robust each to compare that 500 c000     Mill (200)       X     Robust each to compare that 500 c000     Mill (200)       X     Robust each to compare that 500 c000     Mill (200)       X     Robust each to compare that 500 c000     Mill (200)       X     Robust each to compare that 500 c000     Mill (200)       X     Robust each to compare that 500 c000     Mill (200)       X     Robust each to compare that 500 c000     Mill (200)       X     Robust each to compare that 500 c000     Mill (200)       X     Robust each to compare that 500 c000     Mi |
|                      |                                                                                                    |                                                       | Using the exclamation does NOT<br>return the value it precedes. In this<br>example, the student is required to<br>take a course in the 1000 range, but<br>NOT course 1003.                                                                                                    |

# **Test Requirements Editor**

| Field                                  | Description                                                                                                    |
|----------------------------------------|----------------------------------------------------------------------------------------------------|
| Test<br>Requirements<br>Instructions   | This collapsible text provides information on how to enter the Test<br>Requirements. The editor displays with the text expanded, but click the<br>plus/minus sign to collapse the information and only display the Test<br>Requirements Detail.                                                                                                    |
| Requirement<br>Description<br>Required | Displays a label of the name of the test or a subgroup of tests the student<br>must take to achieve the requirement. This should be a meaningful message<br>so the student (and parents/guardians and counselors) clearly understand the<br>test requirement.                                                                                                    |
| Test Code(s)                           | Displays which Test Codes meet the requirement. A value must be entered in<br>either this field or the State Code field.<br>If a Test Code is entered on the Assessment Setup tab, the same values need<br>to be entered here. Wildcard values can be entered (% or _).<br>Reference the above information in the <u>Best Practices</u> section on using<br>wildcard symbols. See the <b>Wildcard Searching</b> information above for more<br>guidance on using the wildcard symbols. |
| State Code(s)                          | Displays with State Test Codes meet the requirement. A value must be<br>entered in either this field or the Test Code field.<br>If a State Code is entered on the Assessment Setup tab, the same values<br>need to be entered here. Wildcard values can be entered (% or _). Reference<br>the above information in the Best Practices section on using wildcard<br>symbols. See the <b>Wildcard Searching</b> information above for more guidance<br>on using the wildcard symbols.   |

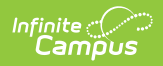

| Field                                 | Description                                                                                                    |
|---------------------------------------|----------------------------------------------------------------------------------------------------|
| Subject                               | Indicates the area of knowledge this requirement covers. This value matches<br>the Subject selection on the Assessment Setup tab. Options are from the Test<br><u>Attribute/Dictionary</u> list.                                                                                                    |
| Preview                               | Displays the matching tests based on the entered test codes, state codes and subject selection.<br>The complete hierarchy of the test displays. For example, if the requirement was for the ACT test and the entered code was ACT%, the preview pop-up lists the main ACT (parent test) and the four sub-categories (child tests) of the ACT. The image below shows a simple Parent/Child hierarchy displays.                                                                                                    |
| Evaluation<br>Mode<br><i>Required</i> | <ul> <li>Indicates how a student's assessment results affect the completion of the requirement. A test requirement can be set to one of three modes: <ul> <li>Count of Passing Tests</li> <li>One Score At or Above</li> <li>Sum of Scores At or Above</li> </ul> </li> <li>A requirement may be that the student must take and pass at least two state assessments for Science. The Evaluation Mode can be set to Count of Passing Tests, with a Count Value entered as 2.</li> <li>The selection here also determines whether the Minimum Raw Score, Minimum Scale Score and the Count fields require a value.</li> </ul> If a test is taken multiple times, only the highest score is considered. |

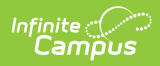

| Field                                                                                           | Description                                                                                                    |
|-------------------------------------------------------------------------------------------------|----------------------------------------------------------------------------------------------------|
| Minimum Raw<br>Score                                                                            | <ul> <li>Requires a numeric value entered that represents the minimum score needed to pass this requirement, depending on the selected Evaluation Mode. This value overrides a passing score set on the Results on the Assessment Setup.</li> <li>When the Evaluation Mode is set to <i>Count of Passing Tests</i>, this field is disabled.</li> <li>When the Evaluation Mode is set to <i>One Score At or Above</i>, a value must be entered in this field or in the Minimum Scale Score field, depending on which score option is used in the Test Detail.</li> <li>When the Evaluation Mode is set to <i>Sum of Scores At or Above</i>, a value must be entered in this field or in the Minimum Scale Score field, depending on which score option is used in the Test Detail.</li> </ul> |
| Minimum<br>Scale Score                                                                          | <ul> <li>Requires a numeric value entered that represents the minimum score needed to pass this requirement, depending on the selected Evaluation Mode. This value overrides a passing score set on the Results on the Assessment Setup.</li> <li>When the Evaluation Mode is set to <i>Count of Passing Tests</i>, this field is disabled.</li> <li>When the Evaluation Mode is set to <i>One Score At or Above</i>, a value must be entered in this field or in the Minimum Raw Score field, depending on which score option is used in the Test Detail.</li> <li>When the Evaluation Mode is set to <i>Sum of Scores At or Above</i>, a value must be entered in this field or in the Minimum Raw Score field, depending on which score option is used in the Test Detail.</li> </ul>     |
| Raw Score and<br>When only one so<br>progress screens<br>Score is displaye<br>the highest score | <b>Scale Score Logic:</b><br>core qualifies as passing the requirement, that score prints as the Result on<br>and reports. Otherwise, the highest score determined by Raw Score and Scale<br>d. Unless a Minimum Scale Score is provided and a Minimum Raw Score is not,<br>by Scale Score and Raw Score is used.                                                                                                    |
| Count                                                                                           | <ul> <li>Indicates how many tests are required to pass the requirement depending on the selected Evaluation Mode.</li> <li>When the Evaluation Mode is set to <i>Count of Passing Tests</i>, a value must be entered in this field.</li> <li>When the Evaluation Mode is set to <i>One Score At or Above</i>, this field is disabled.</li> <li>When the Evaluation Mode is set to <i>Sum of Scores At or Above</i>, this field is field is disabled.</li> </ul>                                                                                                    |
| Sequence                                                                                        | Entered numeric value determines the order in which requirements display<br>on reports, on the portal, etc.) Requirements without a sequence value<br>display first; when entering requirements, assign a sequence value to all<br>requirements or to no requirements.                                                                                                    |
| Add Test<br>Requirement                                                                         | Adds more rows to the Test Requirements Detail for the selected program.                                                                                                    |

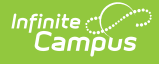

### **Establish Test Requirements**

- 1. Select the specific Program from the **Program Administration** tree and expand the options.
- 2. Select Test Requirements. A Test Requirements Detail table displays.
- 3. Enter the **Requirement Description** for the program.
- 4. Enter the **Test Codes** for the program.
- 5. Enter the **State Codes** for the program.
- 6. Enter the **Subject** for the test requirement.
- 7. Click the **Preview** link to verify all appropriate tests are added.
- 8. Select the desired **Evaluation Mode** for the test requirement.
- 9. Enter the **Minimum Raw Score** for the test requirement, if applicable.
- 10. Enter the **Minimum Scale Score** for the test requirement, if applicable.
- 11. Enter the **Count** for the test requirement, if applicable.
- 12. Enter the **Sequence** value.
- Click the Add Test Requirement button to add additional test requirements to the Graduation Program.
- 14. Click the **Save** icon when finished.